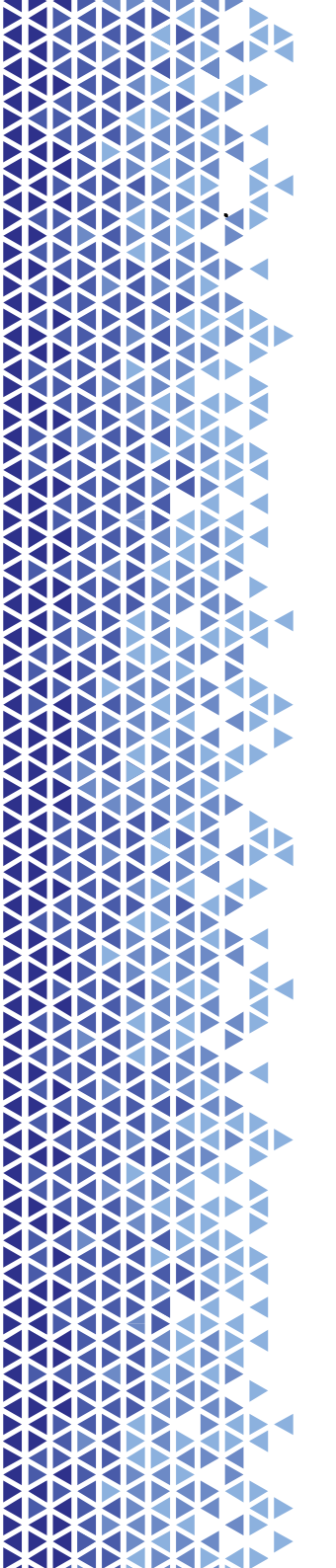

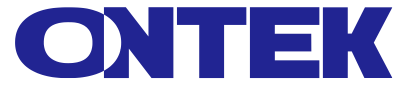

# RC67806 Базовая веб-карта SNMP для ИБП

РУКОВОДСТВО ПОЛЬЗОВАТЕЛЯ

ontek-rus.ru

> RC67806 Базовая веб-SNMP-карта для ИБП | РУКОВОДСТВО ПОЛЬЗОВАТЕЛЯ

# Содержание

| 1. | Спис  | ок портов                                 | 3  |
|----|-------|-------------------------------------------|----|
| 2. | Устан | новка                                     | 5  |
|    | 2.1.  | Сетевая диаграмма                         | 5  |
|    | 2.2.  | Установка оборудования                    | 5  |
|    | 2.3.  | Установка IP адреса                       | 7  |
|    | 2.4   | Команда "ping"                            | 8  |
|    | 2.5   | Вход в интерфейс веб-мониторинга          | 9  |
|    | 2.6   | Интерфейс веб-мониторинга                 | 10 |
| 3. | Введе | ение в настройку программного обеспечения | 11 |
|    | 3.1.  | Информация об ИБП                         | 11 |
|    | 3.1.1 | Системная информация                      | 11 |
|    | 3.1.2 | Информация об устройстве                  | 13 |
|    | 3.1.3 | Текущее состояние                         | 13 |
|    | 3.1.4 | Дистанционное управление                  | 15 |
|    | 3.2.  | Настройка параметров                      | 15 |
|    | 3.2.1 | Системные настройки                       | 16 |
|    | 3.2.2 | Сетевые настройки                         | 17 |
|    | 3.2.3 | Настройки SNMP                            | 17 |
|    | 3.2.4 | Настройки электронной почты               | 19 |
|    | 3.2.5 | Пользовательские настройки                | 20 |
|    | 3.2.6 | Настройки IPPower                         | 20 |
|    | 3.3.  | История событий                           | 21 |

ONTEK

RC67806

Базовая веб-SNMP-карта для ИБП | РУКОВОДСТВО ПОЛЬЗОВАТЕЛЯ

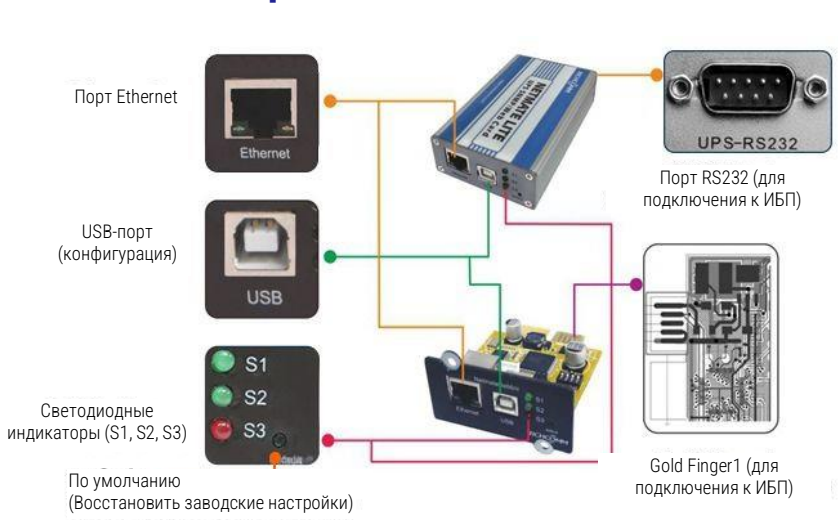

# 1. Список портов

(1) Порт Ethernet: Порт Ethernet UTP 10/100 M RJ45;

(2) USB-порт: для обновления прошивки и поиска IP-адреса;

③ S1 (зеленый): индикатор работы, мигание - норма;

④ S2 (зеленый): индикатор работы SNMP, вспышка - норма, частота вспышки определяется циклом запроса SNMP;

(5) S3 (красный): Индикатор состояния устройства (красный), постоянно горит, означает хорошее подключение к ИБП и передачу данных, мигает, означает отключение или сбой связи с ИБП;

⑥ По умолчанию: заводской переключатель по умолчанию;

Порт RS232 (внешняя плата): Подключение к ИБП;

(8) Gold Finger: Вставьте его во внутренний разъем ИБП.

RC67806

Базовая веб-SNMP-карта для ИБП | РУКОВОДСТВО ПОЛЬЗОВАТЕЛЯ

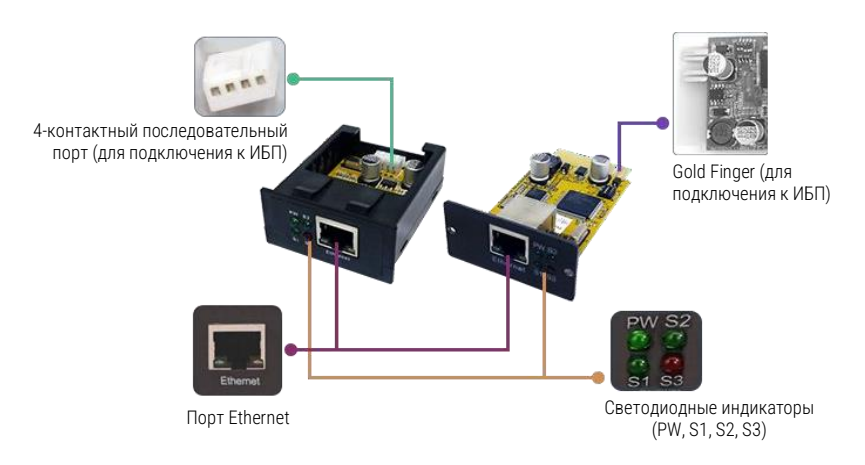

① Порт Ethernet: Порт Ethernet UTP 10/100 M RJ45;

(2) РW (красный): Индикатор состояния питания, постоянно горит, означает, что питание подключено правильно, отсутствие света означает, что питание не подключено;

③ S1 (зеленый): Индикатор работы, медленное мигание — норма;

④ S2 (зеленый): индикатор работы SNMP, вспышка - норма, частота вспышки определяется циклом запроса SNMP;

⑤ S3 (красный): Индикатор состояния устройства (красный), постоянно горит, означает хорошее подключение к ИБП и передачу данных, мигает, означает отключение или сбой связи с ИБП;

- ⑥ 4-контактный последовательный порт: Подключение к ИБП;
- ⑦ Gold Finger: Вставьте его во внутренний разъем ИБП.

> RC67806 Базовая веб-SNMP-карта для ИБП I РУКОВОДСТВО ПОЛЬЗОВАТЕЛЯ

# 2. Установка

## 2.1. Сетевая диаграмма

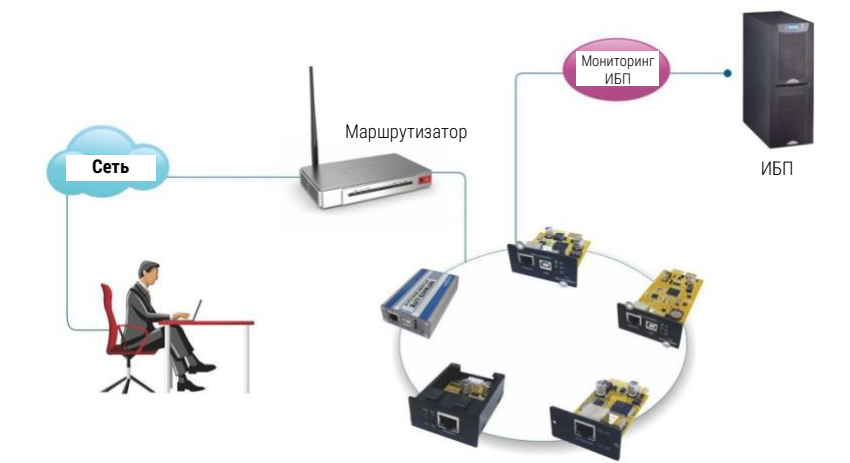

# 2.2. Установка оборудования

#### Внешние SNMP-карты

Процедура:

① Используйте контактный кабель DB9 для подключения внешней платы к ИБП через порт RS232

(2) Подключитесь к сети с помощью сетевого кабеля Т568В

③ Используйте адаптер питания для подключения к источнику питания (12 В постоянного тока)

RC67806 Базовая веб-SNMP-карта для ИБП | РУКОВОДСТВО ПОЛЬЗОВАТЕЛЯ

#### Внутренние SNMP-карты

Процедура:

- ① Вставьте внутреннюю карту SNMP в разъем ИБП
- (2) Подключитесь к сети с помощью сетевого кабеля Т568В

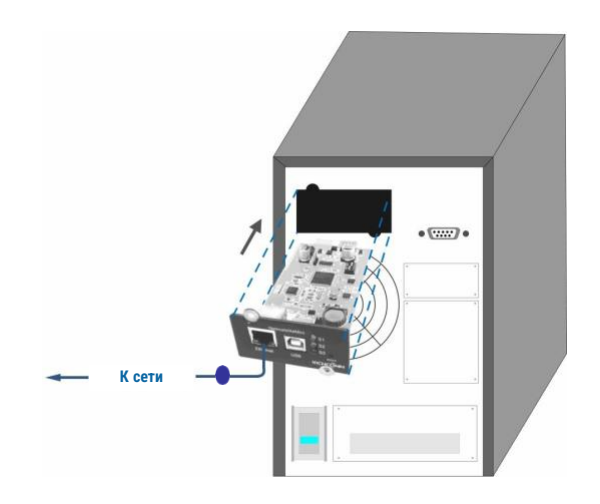

ONTEK

RC67806 Базовая веб-SNMP-карта для ИБП | РУКОВОДСТВО ПОЛЬЗОВАТЕЛЯ

# 2.3. Установка IP адреса

| eneral                                                                                            |                                                                                         |
|---------------------------------------------------------------------------------------------------|-----------------------------------------------------------------------------------------|
| You can get IP settings assign<br>this capability. Otherwise, you<br>the appropriate IP settings. | ed automatically if your network supports<br>need to ask your network administrator for |
| Obtain an IP address aut                                                                          | omatically                                                                              |
| 💿 Use the following IP addr                                                                       | ess:                                                                                    |
|                                                                                                   | 192 169 0 97                                                                            |
| IP address:                                                                                       | 132.100.0.37                                                                            |
| IP address:<br>Subnet mask:                                                                       | 255 . 255 . 255 . 0                                                                     |

Для начальной настройки сначала необходимо установить тот же сегмент сети перед входом в веб-интерфейс, поскольку IP по умолчанию: **192.168.0.100**, поэтому сегмент сети должен быть установлен как **192.168.0.XXX** 

> RC67806 Базовая веб-SNMP-карта для ИБП I РУКОВОДСТВО ПОЛЬЗОВАТЕЛЯ

# 2.4 Команда "ping"

Прежде чем войти в веб-интерфейс, мы можем проверить, доступен ли IPадрес по умолчанию в вашей сети, с помощью команды "ping".

| c:\WINDOWS\system32\cmd.exe                                                                                                    | - 🗆 🗙    |
|----------------------------------------------------------------------------------------------------|----------|
| Microsoft Windows XP [Version 5.1.2600]<br>(C) Copyright 1985-2001 Microsoft Corp.                                                                                                    | <b>•</b> |
| C:\Documents and Settings\Administrator>ping 192.168.0.100                                                                                                    |          |
| Pinging 192.168.0.100 with 32 bytes of data:                                                                                                    |          |
| Reply from 192.168.0.100: bytes=32 time=5ms ITL=255<br>Reply from 192.168.0.100: bytes=32 time(1ms TTL=255<br>Reply from 192.168.0.100: bytes=32 time(1ms TTL=255<br>Reply from 192.168.0.100: bytes=32 time(1ms TTL=255<br>Ping statistics for 192.168.0.100:<br>Packets: Sent = 4, Received = 4, Lost = 0 (0% loss),<br>Approximate round trip times in milli=seconds:<br>Minimum = 0ms, Maximum = 5ms, Average = 1ms |          |
| C:\Documents and Settings\Administrator>                                                                                                    |          |
|                                                                                                    |          |
|                                                                                                    |          |
|                                                                                                    |          |

Передача сигнала вызова

| C:\WINDOWS\system32\cmd.exe                                                                                                    | - 🗆 ×    |
|----------------------------------------------------------------------------------------------------|----------|
| Microsoft Windows XP [Version 5.1.2600]<br>(C) Copyright 1985-2001 Microsoft Corp.                                                                                                   | <b>_</b> |
| C:\Documents and Settings\Administrator>ping 192.168.0.100                                                                                                    |          |
| Pinging 192.168.0.100 with 32 bytes of data:                                                                                                    |          |
| Request timed out.<br>Request timed out.<br>Request timed out.<br>Request timed out.<br>Ping statistics for 192.168.0.100:<br>Packets: Sent = 4, Received = 0, Lost = 4 (100% loss). |          |
| C:\Documents and Settings\Administrator>                                                                                                    |          |

Ошибка проверки связи

> RC67806 Базовая веб-SNMP-карта для ИБП | РУКОВОДСТВО ПОЛЬЗОВАТЕЛЯ

# 2.5 Вход в интерфейс веб-мониторинга

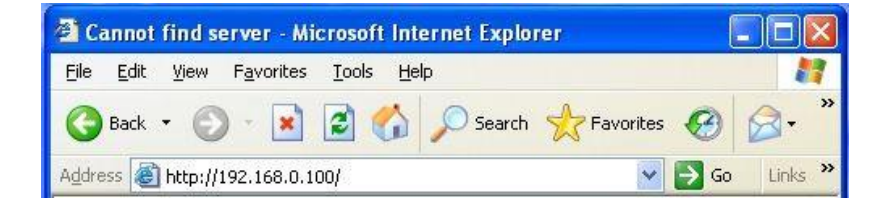

Завершив все вышеперечисленные действия, откройте веб-браузер (например, IE/firefox /chrome и т.д.), введите IP-адрес по умолчанию **192.168.0.100** 

| Connect to | 192. 168. 0. 100 | ? 🔀    |
|------------|------------------|--------|
|            |                  | 1      |
| ही म्य     |                  |        |
| user       | <b>Q</b>         | ~      |
| password   |                  |        |
|            |                  |        |
|            |                  | Cancel |
|            |                  | Cancel |

Введите имя пользователя и пароль, по умолчанию используются имя пользователя и пароль **"admin"**.

(Имя пользователя и пароль можно изменить)

> RC67806 Базовая веб-SNMP-карта для ИБП I РУКОВОДСТВО ПОЛЬЗОВАТЕЛЯ

## 2.6 Интерфейс веб-мониторинга

После ввода имени пользователя и пароля отобразится домашняя страница мониторинга, после возможно проверить текущее состояние ИБП и приступить к настройке программного обеспечения

|                                          |          | NetmateLit                                                                   | е                                        |                      |                                                | edmin<br>dia Welcome                  | Authorization: Manage<br>Time: 2012-4-19 23:39:5 |
|------------------------------------------|----------|------------------------------------------------------------------------------|------------------------------------------|----------------------|------------------------------------------------|---------------------------------------|--------------------------------------------------|
| UPS Information                          | ~        |                                                                              |                                          |                      |                                                |                                       |                                                  |
| System Information<br>Device Information |          | Input Voltage                                                                | 223.2 V                                  | В                    | YPASS                                          | Output Voltage                        | 219.1 V                                          |
| Current Status<br>Remote Control         |          | Frequency:                                                                   | 49.9 Hz                                  |                      |                                                | Max Output Voltage:                   | 219.1 V                                          |
|                                          |          | Total Batt Voltage                                                           | 2.21 V                                   | RECTIFIER            | INVERTER                                       | Min Output Voltage:                   | 219.1 V                                          |
| gt Parameter Settings                    | <u>_</u> | Battery Capacity.                                                            | 90.0%                                    |                      |                                                | Output Load                           | 53.0%                                            |
| History Record                           | 2        | Temperature                                                                  | 58.6 °C                                  |                      |                                                |                                       |                                                  |
|                                          |          |                                                                              |                                          |                      |                                                |                                       |                                                  |
|                                          |          | Current Run                                                                  | ning Status                              | : Connection         |                                                |                                       |                                                  |
|                                          |          | Current Run<br>Connection Status<br>AC Status                                | ning Status<br>Device<br>AC No           | : Connection         | Battery Status                                 | Battery Vo                            | Itage Normal                                     |
|                                          |          | Current Run<br>Connection Status<br>AC Status<br>Running Status              | ning Status<br>Device<br>AC No<br>Invert | : Connection         | Battery Status<br>UPS Status                   | Battery Vo<br>UPS Normal              | itage Normal                                     |
|                                          |          | Current Runn<br>Connection Status<br>AC Status<br>Running Status<br>UPS Type | ning Status<br>Device<br>AC No<br>Invert | : Connection<br>rmal | Battery Status<br>UPS Status<br>Testing Status | Battery Vo<br>UPS Norma<br>Non-testin | Itage Normal                                     |

<Домашняя страница>

ONTEK

RC67806 Базовая веб-SNMP-карта для ИБП | РУКОВОДСТВО ПОЛЬЗОВАТЕЛЯ

# 3. Введение в настройку программного обеспечения

# 3.1. Информация об ИБП

Подменю:

- Системная информация
- Информация об устройстве
- Текущее состояние
- Дистанционное управление

#### 3.1.1 Системная информация

На этой странице представлена основная информация об ИБП и сети. Приведенная здесь информация предоставляется самой SNMP-картой и настройками параметров

| UPS Information V<br>System Information<br>Device Information | System Inf   | ormation             |                          |                                                                      |                  |
|---------------------------------------------------------------|--------------|----------------------|--------------------------|----------------------------------------------------------------------|------------------|
| Current Status<br>Remote Control                              | IP Address   | Subnet Mask          | Gateway                  | Product Serial Number                                                |                  |
| 🛱 Parameter Settings 🛛 🗲                                      | 172.16.88.25 | 255.255.255.0        | 172.16.88.1              | 00:0E:00:00:83:16                                                    |                  |
| 🛱 History Record >                                            | System Name  | System Administrator | System Installation Path | Software Version                                                     | Hardware Version |
|                                                               |              |                      |                          | 1.01-\$Rev: 725 \$-ISPR-592-<br>RCEXV:2-0-0-1-Sep 9 2014<br>16:46:54 | 1.00             |

#### А, ІР-адрес

Эта часть будет автоматически отображаться, когда пользователи завершат [Настройку сети].

#### Б, Маска подсети

Эта часть будет автоматически отображаться, когда пользователи завершат [Настройку сети].

Базовая веб-SNMP-карта для ИБП | РУКОВОДСТВО ПОЛЬЗОВАТЕЛЯ

RC67806

#### В, Шлюз

Эта часть будет автоматически отображаться, когда пользователи завершат [Настройку сети].

#### Г, Системное имя

Эта часть будет автоматически отображаться, когда пользователи завершат настройку [SNMP].

#### Д, Системный администратор

Эта часть будет автоматически отображаться, когда пользователи завершат настройку [SNMP].

#### Е, Положение установки системы

Эта часть будет автоматически отображаться, когда пользователи завершат настройку [SNMP].

#### Ж, Другая информация будет предоставлена системой мониторинга

Базовая веб-SNMP-карта для ИБП | РУКОВОДСТВО ПОЛЬЗОВАТЕЛЯ

RC67806

#### 3.1.2 Информация об устройстве

Эта часть предназначена для отображения информации об устройстве (основная информация об ИБП, информация об аккумуляторе). Содержимое будет меняться в зависимости от настроек пользователя и реального состояния ИБП. Производитель, модель и версия ИБП будут указаны самим ИБП.

| UPS Information<br>System Information<br>Device Information | ~ | Device Information   |               |                       |  |  |  |  |  |
|-------------------------------------------------------------|---|----------------------|---------------|-----------------------|--|--|--|--|--|
| Current Status<br>Remote Control                            |   | Manufacturer         | Model         | Version               |  |  |  |  |  |
| यूँ Parameter Settings                                      | > | richcomm             | UPS 5K-11A    | Version1.0            |  |  |  |  |  |
| 🖹 History Record                                            | > | Rated Output Voltage | Rated Current | Rated Battery Voltage |  |  |  |  |  |
|                                                             |   | 220.0                | 100           | 02.55                 |  |  |  |  |  |
|                                                             |   | Rated Frequency      | Baud Rate     | Battery Quantity      |  |  |  |  |  |
|                                                             |   | 50.0                 | 2400          | 16                    |  |  |  |  |  |

#### 3.1.3 Текущее состояние

Эта часть предназначена для отображения текущего состояния работы ИБП. Мы можем четко знать о текущем состоянии работы ИБП, поскольку при возникновении аварийного сигнала цифры соответственно выделяются красным шрифтом.

RC67806

Базовая веб-SNMP-карта для ИБП | РУКОВОДСТВО ПОЛЬЗОВАТЕЛЯ

|                                                                                                 |     | NetmateLit                                                                    | е                                     |                                                   |                                                                 | edmin<br>dua Welcome                        | Authorization: Manage<br>Time: 2012-4-19 23:39:58 |
|-------------------------------------------------------------------------------------------------|-----|-------------------------------------------------------------------------------|---------------------------------------|---------------------------------------------------|-----------------------------------------------------------------|---------------------------------------------|---------------------------------------------------|
| UPS Information<br>System Information<br>Device Information<br>Current Status<br>Remote Control | ×   | Input Voltage:<br>Frequency                                                   | 223.2 V<br>49.9 Hz                    |                                                   | BYPASS                                                          | Output Voltage<br>Max Output Voltage        | 219.1 V<br>219.1 V                                |
| 🛱 Parameter Settings<br>📋 History Record                                                        | s > | Total Batt Voltage<br>Battery Capacity<br>Temperature<br>Current Run          | 2.21V<br>90.0%<br>58.6°C<br>ning Stat | RECTIFIER                                         | RECTIPIER INVERTER                                              |                                             | 219.1V<br>53.0%                                   |
|                                                                                                 |     | Connection Status<br>AC Status<br>Running Status<br>UPS Type<br>On-Off Status | s Do<br>Ac<br>In<br>Ou                | svice Connection C Normal vert nline ormal Output | Battery Status<br>UPS Status<br>Testing Status<br>Beeper Status | Battery Vo<br>UPS Norm<br>Non-testin<br>Off | al<br>19                                          |

#### Мониторинг однофазного ИБП

#### Основная информация

Здесь отображаются текущие показатели, такие как входное напряжение, входная частота, напряжение батареи, емкость батареи, температура ИБП, выходное напряжение, максимальное выходное напряжение, текущая нагрузка.

Базовая веб-SNMP-карта для ИБП | РУКОВОДСТВО ПОЛЬЗОВАТЕЛЯ

RC67806

## 3.1.4 Дистанционное управление

Эта часть предназначена для установки команды управления включением / выключением, команды самотестирования, перезапуска ИБП.

| UPS Information<br>System Information<br>Device Information | UPS Co | ntro     | 1                                    |                                    |        |                     |
|-------------------------------------------------------------|--------|----------|--------------------------------------|------------------------------------|--------|---------------------|
| Current Status<br>Remote Control                            | 0      | UF       | S Self Test 10                       | Seconds                            |        |                     |
| 촃 Parameter Settings >                                      | 0      | UF<br>Ci | 5 Self Test Till Battery Voltage Low |                                    |        |                     |
| 🛱 History Record >                                          | 0      | Af       | er 10                                | Seconds Switch Off UPS             |        |                     |
|                                                             | 0      | Af       | er 10                                | Seconds Switch Off UPS, then after | 1      | Minutes Restart UPS |
|                                                             | 0      | w        | ke Up UPS                            |                                    |        |                     |
|                                                             | 0      | Sv       | itch On Beeper                       |                                    |        |                     |
|                                                             | 0      | Sv       | itch Off Beeper                      |                                    |        |                     |
|                                                             |        |          |                                      | ок                                 | Cancel |                     |
|                                                             |        |          |                                      |                                    |        |                     |

# 3.2. Настройка параметров

Подменю:

- Системные настройки
- Сетевые настройки
- Настройки SNMP
- Настройки электронной почты
- Пользовательские настройки
- Настройки IP-питания

Базовая веб-SNMP-карта для ИБП | РУКОВОДСТВО ПОЛЬЗОВАТЕЛЯ

RC67806

#### 3.2.1 Системные настройки

#### Настройки основных параметров

В этой части настраиваются основные параметры ИБП: скорость передачи данных, время автономной работы, время срабатывания сигнализации, количество батарей/тип батарей,дата системы. Время необходимо настраивать в соответствии с реальной информацией ИБП (см. руководство пользователя ИБП).

| III UPS Information                 | > |                              |    |          |                                                                                                    |
|-------------------------------------|---|------------------------------|----|----------|----------------------------------------------------------------------------------------------------|
| 🛱 Parameter Settings                | ~ | System Settings              |    |          |                                                                                                    |
| System Settings<br>Network Settings |   | Communication Protocol:      | £. | Standard |                                                                                                    |
| SNMP Settings<br>Email Settings     |   | Baud Rate:                   | I. | 2400     |                                                                                                    |
| User Settings                       |   | Offline Times:               | T. | 3        | *Only Enter Integer                                                                                                    |
|                                     |   | Alarm Query Times:           | I. | 3        |                                                                                                    |
| History Record                      |   | Inquiry Interval:            | I, | 1000     | 798                                                                                                    |
|                                     |   | Battery Quantity:            | L, | 1        |                                                                                                    |
|                                     |   | Battery Type:                | I. | 2 V      | w later and the second second s |
|                                     |   | Battery Capacity Limitation: | 1  | 0        | N                                                                                                    |
|                                     |   | Temperature Limitation:      | 1  | 0.0      | 10                                                                                                    |
|                                     |   |                              |    |          |                                                                                                    |
|                                     |   |                              |    |          | OK                                                                                                    |
|                                     |   |                              |    |          |                                                                                                    |

Базовая веб-SNMP-карта для ИБП | РУКОВОДСТВО ПОЛЬЗОВАТЕЛЯ

RC67806

#### 3.2.2 Сетевые настройки

На этой странице мы можем изменить IP-адрес, маску подсети, информацию о шлюзе, NTP-сервер, часовой пояс и режим работы адаптера в соответствии с реальным сегментом сети (Примечание: IPадрес не может соответствовать IP-адресу другого устройства в той же сети).

| 🖉 Parameter Settings | ~   | Network Settings      |    |                    |                                     |
|----------------------|-----|-----------------------|----|--------------------|-------------------------------------|
| System Settings      |     | IP Address:           | i. | 192.168.0.101      |                                     |
| SNMP Settings        |     | Subnet Mask:          | Ę. | 255.255.255.0      |                                     |
| User Settings        |     | Gateway:              | I. | 192.168.0.1        |                                     |
|                      | 100 | NTP Server:           |    | 192.168.0.8        |                                     |
| History Record       |     | Primary DNS Server:   | I. | 192.168.0.1        |                                     |
|                      |     | Secondary DNS Server: | Ē. | 0.0.0.0            |                                     |
|                      |     | Work Mode             | T. | automatic 📓        |                                     |
|                      |     | System Time:          | T  | 9/10/2014 15:27:11 | MM/DD/YY H:M:S(12/31/2011 23:58:58) |
|                      |     | Time Zone:            | 1  | GMT +8:00          |                                     |
|                      |     |                       |    | ОК                 | System Reboot                       |

#### 3.2.3 Настройки SNMP

Эта страница предназначена для соответствующих настроек, система SNMP должна быть совместима с программным обеспечением SNMP, включая базовые настройки, настройки авторизации и настройки TRAP.

#### Базовая настройка

| SNMP System Name |   | SNMP System Administrator |    | SNMP System I | nstallation Pat |
|------------------|---|---------------------------|----|---------------|-----------------|
|                  | 1 |                           | T. | 1             |                 |
|                  |   |                           |    | 0             |                 |

#### А, Имя SNMP-системы

Задайте имя системы

RC67806 Базовая веб-SNMP-карта для ИБП I РУКОВОДСТВО ПОЛЬЗОВАТЕЛЯ

#### Б, системный администратор SNMP

Укажите в качестве системного администратора

#### В, Путь установки SNMP-системы

Укажите место установки SNMP-системы

Базовые настройки очень удобны для централизованного мониторинга и управления при наличии большого количества ИБП в одной сети. Мы можем быстро и просто запросить каждый ИБП с помощью центральной системы мониторинга и управления (IP Power SE/IP Power 2012).

| D    | IP User       |   | Community |   | Permission         |   |
|------|---------------|---|-----------|---|--------------------|---|
| 01   | 192.168.0.102 | 1 | public    | 1 | Readable           | × |
| 02   | 0.0.0.0       | 1 | public    | 1 | Readable/Writeable | ~ |
| )3   | 0.0.0.0       | 1 | public    | 1 | No Permission      | - |
| 04   | 0.0.0.0       | 1 | public    | 1 | No Permission      | ~ |
| 05 I | 0.0.0.0       | 1 | public    | 1 | No Permission      | × |
| )6   | 0.0.0.0       | 1 | public    | 1 | No Permission      | - |
|      |               |   |           |   |                    |   |

#### Установка ловушки

IP-адрес получателя используется для получения сообщенийперехватчиков, отправляемых системой SNMP. Пользователи могут установить 6 IP-адресов приемников ловушек, а также выбрать, будут ли они приниматься или нет.

RC67806

Базовая веб-SNMP-карта для ИБП | РУКОВОДСТВО ПОЛЬЗОВАТЕЛЯ

| D  | Receiver IP Address | Community | Receive |
|----|---------------------|-----------|---------|
| 01 | 0.0.0.0             | public    | None    |
| )2 | 0.0.0,0             | public    | None    |
| 03 | 0.0.0.0             | public    | None    |
| )4 | 0.0.0.0             | public    | None 💌  |
| )5 | 0.0.0.0             | public    | None    |
| )6 | 0.0.0.0             | public    | None    |

Эта часть предназначена для установки IP-адреса пользователя SNMP, сообщества и соответствующей авторизации. мы можем установить 6 IPадресов пользователей SNMP, можем выбрать разрешения, в том числе без авторизации, для чтения, для чтения / записи

## 3.2.4 Настройки электронной почты

| System Settings    |   | SMTP Server:       | 1    | smtp.gmail.com     |                    |                   |
|--------------------|---|--------------------|------|--------------------|--------------------|-------------------|
| SNMP Settings      |   | Sender Email:      | 1    | flora@gmail.com    |                    |                   |
| User Settings      |   | User Name:         | 1    | flora              |                    |                   |
| informerk settings |   | Password:          | - îi | 123456             |                    |                   |
| History Record     | 2 | Port:              | 1    | 465                |                    |                   |
|                    |   |                    |      | Receiver Settings  |                    | Receiver Settings |
|                    |   | Receiver Mailbox 1 | 1    | job2012cyy@163.com | Receiver Mailbox 2 |                   |
|                    |   | Receiver Mailbox 3 | T.   |                    | Receiver Maibox 4  |                   |
|                    |   | Receiver Mailbox 5 | 1    |                    | Receiver Mailbox 6 |                   |

> RC67806 Базовая веб-SNMP-карта для ИБП | РУКОВОДСТВО ПОЛЬЗОВАТЕЛЯ

## 3.2.5 Пользовательские настройки

Эта страница предназначена для установки информации о пользователе

| System Settings<br>Network Settings |   | 10 |    | User Name |    | Permissi | on |    | Password |   | Confirm Password |
|-------------------------------------|---|----|----|-----------|----|----------|----|----|----------|---|------------------|
| SNMP Settings<br>Email Settings     |   | 01 | T, | admin     | 1  | Manage   | 8  | 1  | •••••    |   |                  |
| User Settings<br>IPPOWER Settings   |   | 02 | Ę  | Шγ        | 1  | Check    |    | 1  | •••••    |   |                  |
| 🗄 History Record                    | > | 03 | I. | Lucy      | 1  | Check    |    | I  | *****    | 1 |                  |
|                                     |   | 04 | ł, |           | 1  | Check    | ×  | 1  |          | 1 |                  |
|                                     |   | 05 | I  |           | 1  | Check    | ×. | ł  |          |   |                  |
|                                     |   | 06 | Ľ  |           | 11 | Check    |    | ī. |          | 1 |                  |

## 3.2.6 Настройки IPPower

Эта часть предназначена для установки адресов авторизации, все адреса авторизации могут быть использованы для удаленного мониторинга и управления с помощью IP Power SE или IP POWER 2012. Разрешения на авторизацию, включая управление и доступ.

| System Settings<br>Network Settings |   | User IP       |      | Subnet Mask   |    | Permiss | ion |
|-------------------------------------|---|---------------|------|---------------|----|---------|-----|
| SNMP Settings<br>Email Settings     |   | 192.168.0.101 | 1 I. | 255.255.255.0 | 1  | Control | 8   |
| User Settings<br>IPPOWER Settings   |   | 192.168.0.103 | Г (  | 255,255,255,0 | L. | Check   |     |
| History Record                      | > | 0.0.0.0       | 1    | 0.0.0         | E. | Check   |     |
|                                     |   | 0.0.0.0       | 0 1  | 0.0.0.0       | 1  | Check   |     |
|                                     |   | 0.0.0.0       | 1    | 0.0.0.0       | 1. | Check   |     |

Базовая веб-SNMP-карта для ИБП | РУКОВОДСТВО ПОЛЬЗОВАТЕЛЯ

RC67806

# 3.3. История событий

Эта страница предназначена для отображения истории событий и записей, включая дату / время / журнал регистрации.

|                      |   | NetmateLite   |          |                      | 2   | admin<br>Welcome | Authorization: Manage<br>Time: 2012-4-19 23:37:56 |
|----------------------|---|---------------|----------|----------------------|-----|------------------|---------------------------------------------------|
| UPS Information      | > |               |          |                      |     |                  |                                                   |
| 🕸 Parameter Settings | > | History Event |          |                      |     |                  |                                                   |
| History Record       | ~ | Date          | Time     | Log Content          |     |                  |                                                   |
|                      |   | 2012/04/19    | 23:36:16 | Device Connection    |     |                  |                                                   |
|                      |   | 2012/04/19    | 23:32:52 | Device Disconnection |     |                  |                                                   |
|                      |   | 2012/04/15    | 23:19:35 | Device Disconnection |     |                  |                                                   |
|                      |   | 2012/04/15    | 23:14:57 | Device Disconnection |     |                  |                                                   |
|                      |   | 2012/04/13    | 17:17:58 | Device Disconnection |     |                  |                                                   |
|                      |   | 2012/04/13    | 16:42:24 | Device Disconnection |     |                  |                                                   |
|                      |   |               |          | First Page 1         | 2 3 | 4 Last           | Page go to P(1                                    |

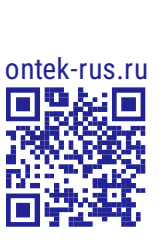

 $\geq$